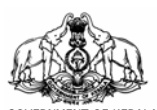

GOVERNMENT OF KERALA OFFICE OF THE COMMISSIONER FOR ENTRANCE EXAMINATIONS Housing Board Buildings, Santhi Nagar, Thiruvananthapuram – 695 001

### NOTIFICATION

# ADMISSION TO MEDICAL & ALLIED COURSES, KERALA 2017 FACILITY FOR SUBMISSION OF NEET RESULT AND FRESH APPLICATIONS

The admission to the State Quota seats in Government Medical/Dental Colleges and the entire MBBS/BDS seats in Self Financing Medical/Dental colleges including Minority Quota/NRI Quota for the academic year 2017-18 shall be through a Centralized Counseling to be conducted by the Commissioner for Entrance Examinations from the rank list prepared by the Commissioner for Entrance Examinations based on the score of the candidates in NEET-UG 2017. Moreover, the admissions to other Medical courses such as Ayurveda, Homoeopathy, Siddha & Unani and Allied courses such as Agriculture, Forestry, Veterinary and Fisheries, in the State for the year 2017-18 will also be made from the rank list prepared by the Commissioner for Entrance Examinations based on the score of the candidates in NEET-UG 2017. Candidates opting for admission to Medical courses such as MBBS, BDS, Ayurveda, Homoeopathy, Siddha & Unani and Allied courses such as Agriculture, Forestry, Veterinary and Fisheries shall have to submit their NEET (UG)-2017 result details to the Commissioner for Entrance Examinations for preparing the respective State rank lists. The online facility for submission of NEET result details and for submission of fresh applications for admission to Medical & Allied courses will be available in the website www.cee.kerala.gov.in from 02.07.2017 to 06.07.2017.

## I. <u>The candidates who have already submitted application for Admission to Medical & Allied</u> <u>courses</u>

Candidates who have already submitted application for admission to Medical & Allied courses and who have qualified in the NEET-UG 2017 conducted by the CBSE have to follow the steps below for submission of NEET results to the Commissioner for Entrance Examinations.

- i) Access the website <u>www.cee.kerala.gov.in</u>
- ii) Click the link '<u>KEAM 2017-Candidate Portal'</u> and provide KEAM Application number and Password to enter the Home Page of the candidate.
- iii) Click the Menu Item 'NEET Details Submission' and provide NEET Roll Number and NEET Application Number
- iv) Verify the Photograph, Name, NEET (UG)-2017 score, NEET All India Rank etc. shown in the web page.
- v) If the details are correct, click the 'Verified and Submit' button.
  (Note:- The procedure of submission of NEET result will be complete only when the 'Verified and Submit' button is clicked.)
- vi) Take the printout of '**NEET Result Submission Report**' by clicking the 'Print' button and keep it with the candidate for future use.

Such candidates need not send/upload any documents to the Commissioner for Entrance Examinations.

### II. Candidates who have not chosen 'Medical Courses' in the KEAM-2017 Application

Candidates who have already submitted application for admission to any of the courses such as Engineering/Architecture/Pharmacy through KEAM-2017 and forgot to choose Medical courses in their application can add the Medical courses and then submit the NEET result by following the steps below:

- i) Access the website <u>www.cee.kerala.gov.in</u>
- ii) Click the link '<u>KEAM 2017-Candidate Portal'</u> and provide KEAM Application number and Password to enter the Home Page of the candidate.
- iii) Click the Menu Item 'Add Course' and choose Medical courses.
  (Note:- Only candidates belonging to 'Keralite' and 'Non-Keralite-I(NK-I)' category can choose Medical courses.)
- iv) After adding the Medical course, click the Menu item 'NEET Details Submission' in the Home page and provide NEET Roll Number and NEET Application Number
- v) Verify the Photograph, Name, NEET (UG)-2017 score, NEET All India Rank etc. shown in the web page.
- vi) If the details are correct, click the 'Verified and Submit' button.
  (Note:- The procedure of submission of NEET result will be complete only when the 'Verified and Submit' button is clicked.)
- vii) Take the printout of 'NEET Result Submission Report' by clicking the 'Print' button and keep it with the candidate for future use.

Such candidates need not send/upload any documents to the Commissioner for Entrance Examinations.

# III. <u>Candidates who have qualified in NEET (UG)-2017</u>, but have not submitted applications to the Commissioner for Entrance Examinations

Candidates who have qualified in the NEET (UG)-2017 conducted by CBSE, but have not submitted application for admission to any of the courses through KEAM-2017 yet can submit fresh applications and then submit the NEET result by following the steps below:

- i) Access the website <u>www.cee.kerala.gov.in</u>
- ii) Click the link 'KEAM 2017-New Application' and submit fresh Online application.
- iii) After submitting the online application, take the printout of the online submitted application. (This printout of the online application along with supporting documents mentioned in clause 7.6 of the Prospectus for KEAM-2017 are to be sent to the Commissioner for Entrance Examinations so as to reach him before 5 pm on 07.07.2017.)
- iv) Click the link '<u>KEAM 2017-Candidate Portal'</u> and provide KEAM Application number and Password to enter the Home Page of the candidate.
- v) Click the Menu item 'NEET Details Submission' in the Home page and provide NEET Roll Number and NEET Application Number
- vi) Verify the Photograph, Name, NEET (UG)-2017 score, NEET All India Rank etc. shown in the web page.
- vii) If the details are correct, click the 'Verified and Submit' button.
  (Note:- The procedure of submission of NEET result will be complete only when the 'Verified and Submit' button is clicked.)
- viii) Take the printout of 'NEET Result Submission Report' by clicking the 'Print' button and keep it with the candidate for future use.

Such candidates need only send the printout of the online submitted application along with supporting documents mentioned in clause 7.6 of the Prospectus for KEAM-2017, to the Commissioner for Entrance Examinations.

The facility for online submission of fresh application/addition of Medical course to the already submitted application and the facility for online submission of NEET (UG)-2017 result will be available in the website <u>www.cee.kerala.gov.in</u> from 02.07.2017 to 06.07.2017, 5pm.

Candidates who submit fresh applications under KEAM 2017 should remit the Application Fee as follows. **Rs. 800/-** for General candidates and **Rs. 400/-** for Scheduled Cast candidates. Scheduled Tribe candidates are exempted from payment of Application Fee. The Application Fee can be paid by way of e-chalan generated from the web page during the submission of online application, in any of the Head /sub Post Offices in Kerala. The list of Post offices will be available in the website.

All the candidates are requested to go through the Government approved Prospectus for admission to Medical/Allied courses, available in the above website.

Helpline numbers: 0471 2339101, 2339102, 2339103, 2339104

Thiruvananthapuram 01.07.2017

COMMISSIONER FOR ENTRANCE EXAMINATIONS